1. Přihlašte se do své e-mailové schránky seznam nebo centrum, apod.

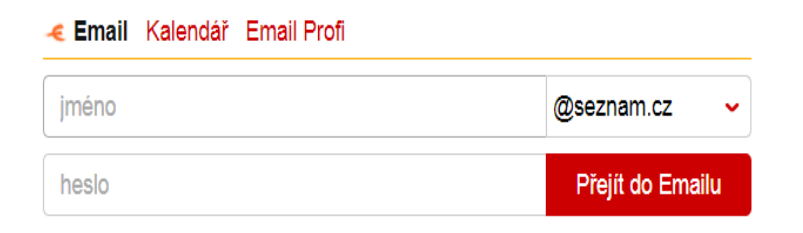

## 2. Otevřte si email od noreply@lunchdrive.cz

| $\square \square \square \square$ noreply | Doručená pošta | Pozvánka do Lunchdrive - |
|-------------------------------------------|----------------|--------------------------|
|                                           |                |                          |

## 3. Klikněte na aktivační odkaz:

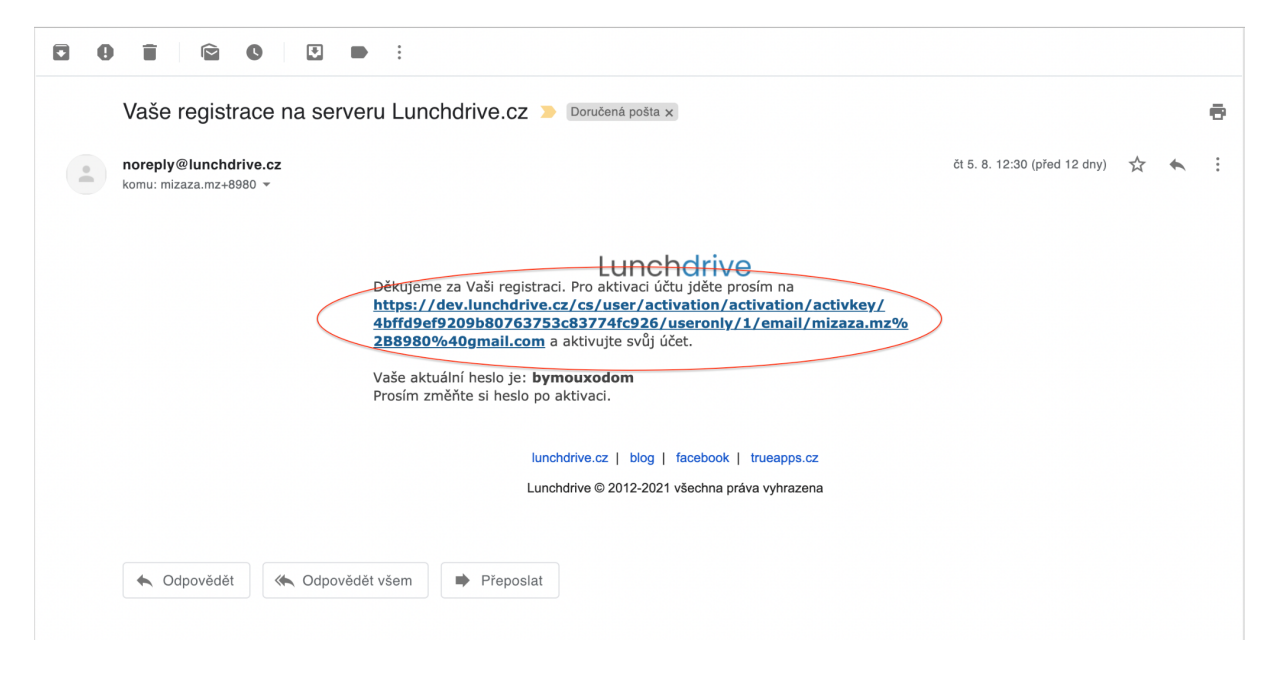

4. Nastavení hesla

Zadejte 2x své vlastní heslo, pod kterým se budete přihlašovat.

(heslo musí obsahovat minimálně 4 písmena)!!

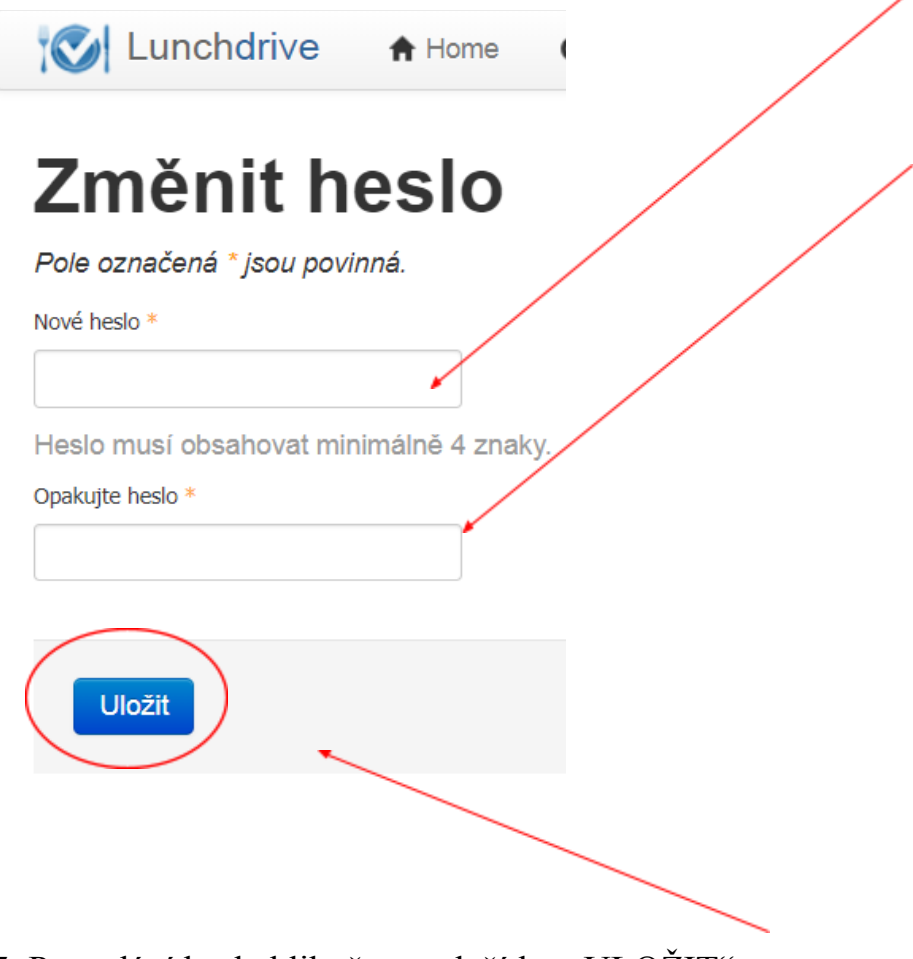

5. Po zadání hesla klikněte na tlačítko "ULOŽIT"

6. V horní části se Vám ukáze potvrzovací kolonka " NOVÉ HESLO BYLO ÚSPĚŠNĚ ULOŽENO"

Dále se už budete přihlašovat jen emailovou adresou a heslem, co jste si právě nastavili!

7. Nyní můžeme už objednávat obědy: Kliknutím na jednu z kolonek Objednat/zrušit

| 🔇 Lunchdrive 🔒 Hom 💿 Objednat / zrušit obědy | \$ Vyúčtování \$ Platby |
|----------------------------------------------|-------------------------|
| Objednat / zrušit<br>obědy<br>Vyúčtování     |                         |
| Aktuálně                                     |                         |
|                                              |                         |

Vybereme požadovaný týden :

| Objednat obědy |             |        |        |        |     |           |    |         |
|----------------|-------------|--------|--------|--------|-----|-----------|----|---------|
|                |             |        |        |        |     |           |    |         |
| 31.            | .08         | 3.2020 | 0 - 04 | .09.20 | 020 |           |    | Zobraz  |
|                | O září 2020 |        |        | -      | •   |           |    |         |
|                |             | ut     | 31     | 3      | 4   | 5         | 6  | Oběd    |
| 7              |             | 8      | 9      | 10     | 11  | 12        | 13 | ětáková |
| 1              | 4           | 15     | 16     | 17     | 18  | 19        | 20 | ıďarský |
| 2              | 1           | 22     | 23     | 24     | 25  | 26        | 27 | chtářov |
| 28             | 8           | 29     | 30     |        |     |           |    |         |
| M3 Prírodní k  |             |        |        |        |     | rírodní k |    |         |
|                |             |        |        |        |     |           |    |         |

9. Poté +/- přidáme množství požadovaných obědů na konkrétní dny.

| V Lunchdrive            | A Home | Objednat / zrušit obědy                                                                                 | \$ Vyúčtování | andrea.bradnova@seznam.cz - |  |
|-------------------------|--------|----------------------------------------------------------------------------------------------------|---------------|-----------------------------|--|
| Objednat obědy          |        |                                                                                                    |               |                             |  |
|                         |        | ek: 13:00 preachozino ane                                                                               |               |                             |  |
| 14.09.2020 - 18.09.2020 | Z      | bbraz                                                                                                   |               |                             |  |
| pondělí 14.9.2020       |        |                                                                                                    |               |                             |  |
|                         | Ρ      | Hrachová s uzeninou (1,3,7,9,13)                                                                        |               | 7.00,- Kč                   |  |
| <b>+ -</b> 2            | M1     | Štěpánská kýta, houskové knedilky (1,3,6,7,9)                                                           |               | 70.00,- Kč                  |  |
| •                       | M2     | "Pikantní vepřová pečeně, těstoviny (hořčice, smetana, slanina) (1a,3,6,7,9,10) "                       |               | 70.00,- Kč                  |  |
|                         | M3     | Kuřecí játra s anglickou slaninou a sýrem, bramboráčky (1a,3,6,7,9,12)                                  |               | 70.00,- Kč                  |  |
|                         | DIETA  | Masový štrůdl, bramborová kaše (1a,3,7,9,12)                                                            |               | 70.00,- Kč                  |  |
|                         | SALÁT  | Zeleninový s grilovanými kuřecími prsíčky, bylinková omáčka (12,7)                                      |               | 85.00,- Kč                  |  |
| •                       | MIN.   | Bramborové nočky se špenátem, smetanou a strouhaným parmezánem (1a,3,6,7,9,10) (bezmasélillillillillil) |               | 105.00,- Kč                 |  |

10. Po ukončení výběru jídla klikněte na "OBJEDNAT OBĚDY" které se nachází až úplně na konci stránky.

|              |       | Objednat obědy                                                                  |            |
|--------------|-------|---------------------------------------------------------------------------------|------------|
|              |       |                                                                                 |            |
|              | MIN.  | Ďábelské kuřeci špalky, pečivo, tatarská omáčka (1,3,6,7,9,10,13) 105.00,-      |            |
|              | SALÁT | Zeleninový se smaženými hermelinovými trojhránky, brusinková omáčka (7.8,10,11) | 85.00,- Kč |
| 1            | DIETA | Vepřová kotleta s játrovou omáčkou, rýže (1a,3,6,7,9)                           | 70.00,- Kč |
|              | M3    | Bramborové šišky s mákem a máslem (1.3.7.12)                                    | 70.00,- Kč |
|              | M2    | Smažený kuřecí špíz, vařené brambory, tatarská omáčka (1a,3,6,7,8,9,10,12)      | 70.00,- Kč |
|              | M1    | "Španělský pláček z vepřové kýty. houskové knedliky (1.6.7.9.12) "              | 70.00 Kč   |
| - 1          | Ρ     | Kyselo (1.3,6,7,12)                                                             | 7.00,- Kč  |
| BK 18.9.2020 |       |                                                                                 |            |

11. V horní části v zelené listě se zobrazí "Objednávka byla přijata"

| Y | 🕥 Lunchdrive 🚹          | Home O | Objednat / zrušit obědy                                                           |  |  |  |
|---|-------------------------|--------|-----------------------------------------------------------------------------------|--|--|--|
|   | Objednávka byla přijata | )      |                                                                                   |  |  |  |
| ( | Objednat obědy          |        |                                                                                   |  |  |  |
|   |                         |        |                                                                                   |  |  |  |
|   |                         |        |                                                                                   |  |  |  |
|   | 14.09.2020 - 18.09.2020 | Zob    | raz                                                                               |  |  |  |
| p | ondělí 14.9.2020        |        |                                                                                   |  |  |  |
|   | + - 1                   | Ρ      | Hrachová s uzeninou (1,3,7,9,13)                                                  |  |  |  |
|   | + - 2                   | M1     | Štěpánská kýta, houskové knedlíky (1,3,6,7,9)                                     |  |  |  |
|   | +                       | M2     | "Pikantní vepřová pečeně, těstoviny (hořčice, smetana, slanina) (1a,3,6,7,9,10) " |  |  |  |

Tímto jsou obědy OBJEDNANÉ!